## So übertragen Sie SIRADOS-Baudaten in mexXsoft X2

- 1. Öffnen Sie ein Leistungsverzeichnis
- 2. Klicken Sie im Leistungsverzeichnis-Fenster die rechte Maustaste

| 🛛 🗢 👻 Angebot: Gartenanlage Stadtpa 14-1188 (Römerstr. 1, Heidelb 1031-07-13 (In Bearbeitung)) - LV |                                            |                                                                                   |    |             |                                          |             |                             |                                                                        |                                                                        |                                                                         |          | x                                       |                                        |         |              |             |                           |
|----------------------------------------------------------------------------------------------------|--------------------------------------------|-----------------------------------------------------------------------------------|----|-------------|------------------------------------------|-------------|-----------------------------|------------------------------------------------------------------------|------------------------------------------------------------------------|-------------------------------------------------------------------------|----------|-----------------------------------------|----------------------------------------|---------|--------------|-------------|---------------------------|
|                                                                                                    | Start Einstellungen Text formatieren Hilfe |                                                                                   |    |             |                                          |             |                             |                                                                        |                                                                        |                                                                         |          |                                         |                                        |         |              |             |                           |
| C Ne                                                                                                |                                            | leu ▼<br>Ein<br>Standar                                                           |    | nstellungen |                                          | Brucken     | Suche<br>Suche              | Vectorworks  Vectorworks  Neu Nummerie Import LV Raumbuch Berechne nac |                                                                        | en Automatisch<br>Automatisch<br>Berechne na<br>LV                      |          | omatisch no<br>omatisch Bo<br>chne nach | nummerieren<br>Berechnen<br>Ich Massen |         | beitsbereich |             |                           |
| Leistungsverzeichnis Bieterliste<br>P Hauptfeld                                                     |                                            |                                                                                   |    |             |                                          |             |                             |                                                                        |                                                                        |                                                                         | Vorl     |                                         |                                        |         |              |             |                           |
|                                                                                                    | ] 1                                        | * KE OZ Langtext                                                                  |    |             |                                          |             |                             |                                                                        |                                                                        | Menge                                                                   | Einheit  | Massei                                  | Preis                                  | Gesamt  | kalkut       |             |                           |
|                                                                                                    |                                            | >                                                                                 | тт | 1           | Geländea                                 | rbeiten     |                             |                                                                        | 📴 Neuer Datensatz                                                      |                                                                         |          |                                         |                                        |         |              | 35.746,36 € | ation                     |
| Ŀ                                                                                                   |                                            | LS 1.1 Vorh. Rasenfläche abschälen,                                               |    |             |                                          | ,           | 🔄 Leeren Datensatz Einfügen |                                                                        |                                                                        | 0,000                                                                   | m²       | 1.553,                                  | 3,60 €                                 | 360,00€ | Kurzk        |             |                           |
| L                                                                                                   |                                            | LS 1.2 Mutterboden liefern und einbauen<br>LS 1.4 Saumsteine, format: 8x20x100xm, |    |             | ➡ Kopiere Datensatz ➡ Einfügen Datensatz |             |                             | 1,000                                                                  | m³                                                                     | 7.775,                                                                  | 56,36 €  | 56,36€                                  | alkul                                  |         |              |             |                           |
|                                                                                                    |                                            |                                                                                   |    |             |                                          |             |                             | 1,000                                                                  | m                                                                      | 1,000                                                                   | 100,00€  | 100,00€                                 | i tio                                  |         |              |             |                           |
|                                                                                                    | 1                                          |                                                                                   | LS | 1.5         | Mutterboo                                | den lieferr | und einbi                   | auen                                                                   | an Ex Löschen Datensatz                                                |                                                                         |          | 0,000                                   | t                                      | 200,0   | 35,23€       | 35.230,00 € | 2                         |
|                                                                                                    |                                            |                                                                                   |    |             |                                          |             |                             |                                                                        | Suche Date<br>Einfügen S<br>Einfügen Di<br>Einfügen Di<br>Einfügen sin | ensatz<br>TLB-Bau<br>BD-Kostenansätze<br>BD-Kostenelemen<br>•Ados-Texte | e<br>ite |                                         |                                        |         |              | 35.746,36 € | Aassenliste Pflanzliste 4 |
| Benutzer: Peter v Geändert Einfügen DB: "Datenbank"     Export nach Excel     +(19% Mws)            |                                            |                                                                                   |    |             |                                          |             |                             |                                                                        | +(19% MwSt) 4                                                          | •<br>s                                                                  |          |                                         |                                        |         |              |             |                           |

- 3. Wählen Sie im Menü "Einfügen SIRADOS-Texte" aus
- 4. Es öffnet sich das Fenster "SIRADOS-Texte einfügen"

| sirAdos-Texte einfü | gen      | x                    |
|---------------------|----------|----------------------|
| * Kurztext          | Langtext | ▲ ME                 |
|                     |          |                      |
|                     |          |                      |
|                     |          |                      |
|                     |          |                      |
|                     |          |                      |
| 4                   | Ш        | •                    |
|                     |          | Übernehmen Abbrechen |

- 5. Starten Sie die SIRADOS-Anwendung <u>https://live.sirados.de</u> und wählen Sie die gewünschten Positionen aus
- 6. Aktivieren Sie als SIRADOS-Exportformat die Voreinstellung "MDI" und "RTF":

|                                                                          | Einstellungen für die Datenausgabe                                                                                                    |
|--------------------------------------------------------------------------|----------------------------------------------------------------------------------------------------|
| xport (GAEB XML 3.2) X                                                   | • Exportformat                                                                                                    |
| Objekte zum Exportieren<br>anklicken oder<br><u>Markierte übernehmen</u> | Positionen<br>Format<br>MDI ~                                                                                                    |
| Objekte zum Exportieren                                                  | Format der Langtexte innerhalb von MDI RTF ~                                                                                                    |
| pboard Drag & Drop Download                                              | Elemente<br>GAEB XML exportiert Elemente im Format GAEB XML 3.3 X50 inkl.<br>aller enthaltenen Teilleistungen. Das Format MDI gibt die<br>Teilleistungen der Elemente als Kurztexte aus. Alle anderen<br>Datenformate bilden die Teilleistungen nicht ab und wandeln<br>Elemente in Leistungspositionen. |

mexXsoft GmbH & Co. KG • Goethestrasse 18 • 68161 Mannheim • Tel: 06321/9152390 • info@mexxsoft.com

mexXsoft X2 & SIRADOS - Ein starkes Team

7. Überführen Sie nun die Daten ganz einfach per Drag&Drop mit gedrückter linken Maustaste in das SIRADOS-Einfüge-Fenster:

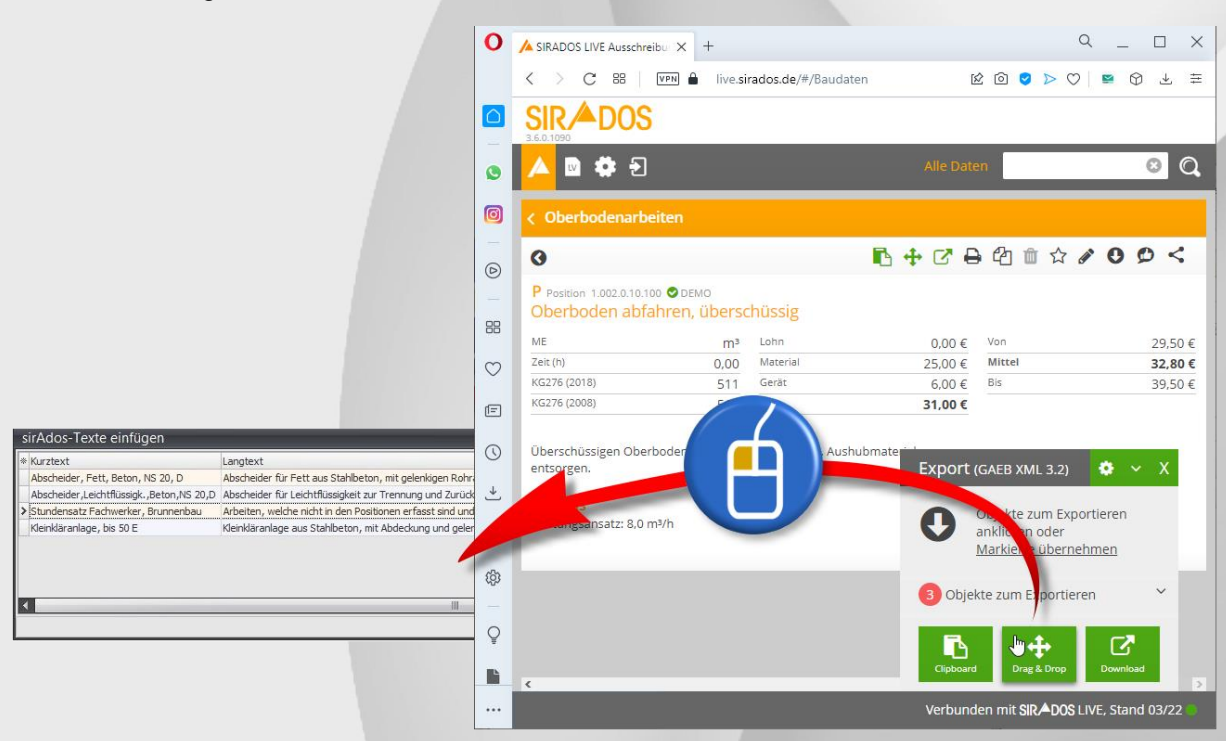

8. Schliessen Sie den Daten-Import durch Klick auf "Übernehmen" ab:

| sirAdos-Texte einfügen                   |                                                                                                    |            | ×         |
|------------------------------------------|----------------------------------------------------------------------------------------------------|------------|-----------|
| * Kurztext                               | Langtext                                                                                             | ▲ ME       |           |
| Abscheider, Fett, Beton, NS 20, D        | Abscheider für Fett aus Stahlbeton, mit gelenkigen Rohranschlüssen, Prüfzeichen oder einer bauaufsic | St         |           |
| Abscheider,Leichtflüssigk.,Beton,NS 20,D | Abscheider für Leichtflüssigkeit zur Trennung und Zurückhaltung der Leichtflüssigkeit vom Abwasser,  | St         |           |
| > Stundensatz Fachwerker, Brunnenbau     | Arbeiten, welche nicht in den Positionen erfasst sind und gegen Nachweis zur Ausführung kommen:      | h          |           |
| Kleinkläranlage, bis 50 E                | Kleinkläranlage aus Stahlbeton, mit Abdeckung und gelenkigen Rohranschlüssen, Maschinenschrank mit S | St         |           |
| <                                        | NI                                                                                                   |            | •         |
|                                          |                                                                                                    | Ibernehmen | Abbrechen |

Die Positionen sind nun in das mexXsoft-Leistungsverzeichnis überführt!

Für weitere Fragen stehen wir ihnen natürlich gerne zur Verfügung.

Mit freundlichen Grüßen

Ihr mexXsoft-Team